# **Router Configuration**

- Router Fundamentals
- Connecting to the Console Port
- Router Modes -- User EXEC
- Router Modes -- Privileged EXEC
- Lab #9 Goals

# <u>Router Fundamentals</u>

- Here, we will examine two types of networks: *flat* vs *routed*.
- Devices in a local area network (LAN) tend to be connected at Layers 1 (*Physical*) and 2 (*Data Link*), by devices like **hubs** and switches.
- Smaller LANs can be interconnected into a larger LAN, with the aid of an additional switch.
  - $_{\odot}$  If the number of networked hosts is not too large, then it should not be problematic.
  - However, as the number of hosts increases, it can become a problem because all the hosts will be part of a common broadcast domain.

# <u>Router Fundamentals</u>

- A broadcast domain is the set of hosts that will receive a broadcast sent out on a network.
  - Layer 2 switches create a common broadcast domain.
  - If there are many hosts, slowdowns can happen because every computer will have to look at a broadcast to decide whether or not to respond
- When smaller LANs are combined into a larger LAN -where all have the same broadcast domain -- you have a <u>flat network</u>. These should usually be <u>avoided</u> because of the increased network delays.

- A better option is a <u>routed network</u>, where <u>Layer 3</u>
   <u>addresses</u> are used to determine where data packets should be sent.
  - For this reason, it is also known as a Layer 3 network.
  - One such example is <u>Figure 7-2</u>. (Where have you seen this figure before?)
- Figure 7-2 depicts a routed network, consisting of
   Four LANs: A, B, C, and D
   Three routers: A, B, and C

# <u>Router Fundamentals</u>

- Each LAN has a *switch* that interconnects
  - $_{\rm O}$  The local hosts
  - $_{\rm O}$  ...and one of the routers
- The network is divided into segments, such that a segment is indicated by a connection
  - From a *router* to a *switch* (one of the LANs)

• From a *router* to *another router* 

 Each segment has an address, so it may also be called a <u>NET</u> or a <u>subnet</u>.

- Unlike a flat network -- where the switches do not separate broadcast domains -- the routers partition a Layer 3 network into <u>separate</u> broadcast domains.
- The router has multiple Ethernet ports, <u>each</u> of which is connected to one of the segments/subnets.
  - Each LAN is its own subnet, where hosts IPs start at <u>X.X.X.1</u>, and IP for router/gateway is <u>X.X.250</u>

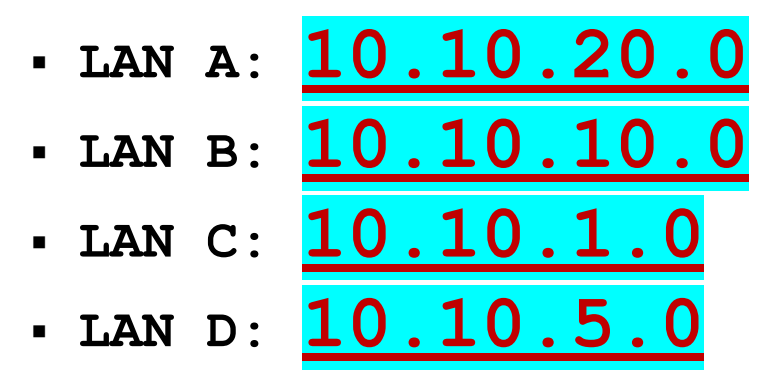

- Each router-to-router connection is its own subnet, where router local IPs start at X.X.X.1
  - A-to-B: <u>10.10.200.0</u>
    B-to-C: <u>10.10.150.0</u>
    C-to-A: <u>10.10.100.0</u>
- Within each LAN, the local router connection serves as the default gateway
  - $_{\odot}$  This is where hosts send data packets addressed outside of the LAN.
  - The router will have a local IP (i.e., the same subnet) that will be the default gateway address.
  - Network traffic to a destination <u>outside of the LAN</u> -- or into the LAN from the outside -- will pass through the gateway.

 To determine if the destination IP is within the same subnet, the source host will need to <u>apply the subnet mask</u> to it.

 $_{\odot}$  If so, then it can simply be forwarded by the switch at Layer 2

 Otherwise, the data must be sent <u>to the default gateway</u> -- here, the router.

- Once the router received the outward-bound data, it will choose the next hop
- The <u>next hop address</u> is the IP of the next networking device that can send the packet, to its eventual destination.

- This information is determined by consulting a <u>routing</u> <u>table</u>, which may contain multiple paths, in case one path is not functional.
- Each router or other internetworking device -- through which the data must pass, on its way to its destination -is a "hop".
  - All other things being equal, the preferred "next hop" is to the shortest path to the destination.
  - ₀ In many cases, "shortest" will simply mean the *least hops*.

# <u>Connecting to the Console Port</u>

 When configuring a router, you will often form a serial connection between the <u>RS-232</u> serial communications ports of your computer and the router.

On the router, this connection will take place at an *RJ-45* jack.
 (Looks like an Ethernet port but has a different function)

- On your computer, this will be a <u>DB-9</u> or <u>DB-25</u> connector, with the latter being less common. See <u>Figure 7-6</u>
- This linkage will be made over a <u>console cable</u>, which runs between a computer's serial port and a router's console port.

# <u>Connecting to the Console Port</u>

• This console cable make take a number of forms:

 $_{\circ}$  An RJ-45 plug on one end and a DB-9 plug on the other  $_{\circ}$  Or, something with an <u>adapter</u> -- such as DB-9 to RJ-45.

- Once the physical connection is formed, you can <u>console into the router</u> with a software program like
  - o HyperTerminal
  - o PuTTY
  - o **ZTerm** (Mac)

### Router Modes -- User EXEC

- Here, we will be speaking in the context of <u>Cisco</u> routers, specifically.
  - A Cisco router will run <u>Cisco IOS</u> the <u>Cisco Internet Operating</u>
     <u>System</u>
  - You will interact with the OS via a **command line interface (CLI)**
- When you console into a Cisco router, you will see a
   <u>command prompt</u> consisting of two parts:
  - Your router's <u>hostname</u> -- the name by which it is known on the network
  - o A symbol, such as # or >

### <u>Router Modes -- User EXEC</u>

- For example, when starting the GNS3 labs, your router's hostname is probably "R1", so you may get a prompt that looks like this: <u>R1></u>
- This is a clue that you are connected in <u>user EXEC mode</u> -also known as <u>user mode</u>.

 o (If you have a ">" instead of a "#", then you are already in a different mode, which we will cover below...)

 User EXEC mode will not allow you to configure the router, but you can get some <u>basic information</u> about your device.

### <u>Router Modes -- User EXEC</u>

- In this mode, there are some basic commands, such as:
  - ? (The *help* command)
    - On its own, the help command will give you a list of commands and their descriptions
    - After another command, it will give you possible <u>options and</u> <u>arguments</u> to that command.

#### o show

- Can display various pieces of information about the system, according to the arguments supplied
- <u>show flash</u> Information about router's flash memory
- **show version** The version of Cisco IOS on your router.

### <u>Router Modes -- User EXEC</u>

- ping Testing whether a host is reachable over the network
   traceroute Display route between your current host and some endpoint
- o enable -- Brings you to privileged EXEC mode
- disable -- Opposite of enable

- If you want to configure your Cisco router's ports and other features, then you will need to be in privileged mode.
  - If you are currently only in user EXEC mode, then you can use the enable command to enter the privileged mode.
  - You will know you are there when your command is the router's hostname, followed by a "#" symbol. For example: <u>R1#</u>
  - Once you make your router <u>password protected</u>, you will need the password to get in
  - Be careful in this mode, as any mistakes could adversely affect your network.

- In privileged mode, a very useful command is <u>show ip</u>
   <u>interface brief</u>, which will display basic information for the various network interfaces on your router.
- To see more commands, type ? and press Enter
- For actual configuration tasks, you will need to enter configuration mode, using the command <u>configure terminal</u>
  - A *shorthand* version of this command is **conf** t
  - $_{\odot}$  Many commands have shorthand versions, which you can look up in the textbook and online
  - $_{\odot}$  If shorthand does not work, then just use the <u>full</u> command

- When you enter configuration mode, your prompt will have (config) between the hostname and "#" symbol. For example: R1 (config) #
- In configuration mode, you can...
  - Changing the router's hostname:
    - Enter the command <u>hostname</u>, followed by the router's new name
    - Example: hostname itvm29-6b
  - Password protection for privileged mode:
    - Enter the command <u>enable</u>, followed by the option <u>secret</u> and the password you chose
    - Example: enable secret itvm29-6b

- Configuring FastEthernet and serial interfaces:
  - Enter the command <u>interface</u>, followed by the name of the interface you want to configure
  - Examples: interface FastEthernet0/0 interface Serial0/0
  - In interface configuration mode, your prompt will replace (config) with (configif). *Example:* <u>R1 (config-if) #</u>
- Setting a domain name server, if you want your router to be able to resolve URLs into IP addresses
  - Enter the command <u>ip</u>, followed by <u>name-server</u> and the IP address for your server of choice.
  - Example: ip name-server 10.0.0.1
  - After <u>name-server</u>, you can enter up to 6 IP addresses, if you want multiple domain name servers

- $_{\odot}$  To see more commands available to you in this mode, type ? and press Enter
- Leaving configuration mode: Type <u>exit</u> and press <u>Enter</u>
- When you are in interface configuration mode, some important tasks you can do are...
  - $_{\odot}$  Setting the network address for the interface:
    - Enter the command <u>ip</u>, followed by <u>address</u> and arguments
    - Static IP example: ip address 10.0.29.250
    - Dynamic IP example: <a href="mailto:ip-address-dhcp">ip address dhcp</a>

- <u>Starting</u> up the interface: Enter the command <u>no shutdown</u>
- <u>Stopping</u> the interface: Enter the command <u>shutdown</u>
- To see more commands available to you in this mode, type <u>?</u> and press <u>Enter</u>
- Leaving interface configuration mode: Type <u>exit</u> and press <u>Enter</u>
- As before, many of these commands have shorthand forms that can save you some typing
  - o sh ip int br for show ip interface brief
  - o no shut for no shutdown

- In the 9th lab, we are setting up simulated LANs in <u>GNS3</u> -- each consisting of <u>three PCs</u> and <u>a router</u>, all interconnected by a switch in the middle.
- The simulated LAN has the subnet address of 192.168.2x.0/24, where 2x is the number (21-28) of your physical machine.
  - The host computers' IP addresses start at <u>192.168.2x.101</u>, which you configure accordingly.
  - The router is connected to the switch on its FastEthernet0/1 interface, which is configured with the IP address 192.168.2x.1
  - Therefore, for the hosts, the <u>default gateway address</u> is
     <u>192.168.2x.1</u>

- On your router's <u>other</u> network interface, <u>FastEthernet0/0</u>, it will be connected to the <u>IT Lab LAN</u>, with an IP address in the <u>10.0.0/24</u> subnet.
  - This is the <u>same</u> subnet on which the physical machines in the lab are connected.
  - Therefore, your router forms a <u>gateway</u> between your simulated LAN (192.168.2x.0/24) and the IT Lab LAN (10.0.0/24).
- You <u>do not</u> manually configure the **FastEthernet0/0** interface on your router -- at least not the specifics.

- Instead, you will "configure" the <u>FastEthernet0/0</u> interface to obtain its configuration information (IP address, subnet mask, default gateway, etc.) <u>automatically</u> -- via <u>DHCP</u>.
  - o DHCP stands for <u>Dynamic Host Configuration Protocol</u>.
  - The network interface will obtain its information from a source -- <u>a DHCP server</u> -- that allocates this information according to its own settings.
- At this point, hosts on your simulated LAN should be able to:
  - Send and receive data <u>among themselves</u>
  - Send data to a destination outside the LAN

• However, they will <u>not</u> be able to:

 $_{\odot}$  Receive traffic from a source outside the LAN

Interact with hosts in other groups' simulated LANs

 With a combination of <u>NAT</u> and <u>static routing</u>, though, we can do both of these...